うるま市消防本部 火災予防分野における電子申請(追加資料提出)方法

1 手続きに添付する資料等を事前にご準備ください。

2 インターネットから「マイナポータル・ぴったりサービス」を使用して申請します。
●火災予防 添付資料【提出専用】(こちらをクリック)から申請してください。

3 「マイナポータル」で「沖縄県うるま市」の「火災予防 添付資料【提出専用】」が開き ましたら、「step 1 申請者情報入力」の「入力する」をクリックしてください。

| 沖縄県うるま市                                                      |                                  |
|--------------------------------------------------------------|----------------------------------|
| 火災予防 添付資料 【提出專用】                                             |                                  |
| @ オンライン申請                                                    |                                  |
| 以下より手続を開始してください。<br>入力途中の内容を保存して、再開することも可能です。<br>ドすることができます。 | 「入力中の申請データを保存する」より、入力内容のデータをダウンロ |
|                                                              | クリッ                              |
| step1 申請者情報入力                                                | <b>入力する</b>                      |
|                                                              |                                  |

4 「**step 1 申請者情報入力**」画面が表示されますので、担当者の情報を入力してください。

沖縄県うるま市 火災予防 添付資料【使出専用】(完了事:0%) step1 申請者情報入力 \* <sup>step2</sup> 申請情報入力 \* <sup>step3</sup> 力力内容確認 \* <sup>step4</sup> 即付支部登録 \* 電子新名・送信・印刷 ー step1申請者情報入力

申請者の情報を入力してください

iPhoneの場合。「コンテンツブロッカー」がオンになっていると、以下の「郵便番号」が入力できません。iPhoneの設定で オフにしてください。 (設定→Safari→コンテンツブロッカー→オフ)

マイナンパーカードを使って、自動入力ができます。

III マイナンバーカードで自動入力

| 氏名(漢字又はアルファベット)<br>の別 | 业住規票記載の氏名を全角文字で入力してください。<br>単統名の間には空白を入れてください。<br>(例)山田 花子、JOHN SMITH       |  |  |
|-----------------------|-----------------------------------------------------------------------------|--|--|
|                       | (欄)山田在子、JOHN SMITH                                                          |  |  |
| 氏名(フリガナ)              | # <b>住興業記載の氏名(フリガナ)</b> 未全角文字で入力してください。<br>※遊名の間には空白を入れてください。<br>(例)ヤマダーハナコ |  |  |
|                       | (00) Y Z Z A F 3                                                            |  |  |
| ※「氏名(漢字又はアルフ          | 'ァベット)」は、手続きのご担当者名を入力。                                                      |  |  |
|                       |                                                                             |  |  |
| 法年月日 2000             | 平成元年 • 1989年 • 月 • 日 •                                                      |  |  |
| ※「生年日日」の省略けで          | *きませんが 正しい生年日日を入力する必要けございません                                                |  |  |
|                       |                                                                             |  |  |
|                       | 〇男性                                                                         |  |  |
|                       | ○ 非選択                                                                       |  |  |
| ※「性別」の省略はできま          | せんが、どれを選択しても手続きに支障はありません。                                                   |  |  |
| #209-186-58           | ハイフンなしで冠入してください。                                                            |  |  |
| Bar (K. B. 'F         | 「「製錬器等から自動入力」                                                               |  |  |
| 親住所 創編                | 都適府県<br>※住風景記載の櫛道府県を全角文字で入力してください。                                          |  |  |
|                       | (80) 80.012                                                                 |  |  |
|                       | 市区町村<br>単住実際記載の市区町村を全向文字で入力してください。                                          |  |  |
|                       | 190 mmmar                                                                   |  |  |
|                       | 番地以下                                                                        |  |  |
|                       | ※律親源認識の簡純以下を全角文字で入力してください。                                                  |  |  |
|                       | (第) 微が約2丁以1-2                                                               |  |  |
|                       |                                                                             |  |  |

※「現住所」の省略はできません。担当者が所属する会社の住所を入力しても問題ありません。

※「番地以下」は、入力例のように省略して入力も可能です。

入力例:みどり町一丁目1番1号 ➡ みどり町 ※「一丁目1番1号」を省略

| 連絡先          |                                        |
|--------------|----------------------------------------|
| 電話番号 (#用)    | 半角数字で入力してください。                         |
|              | 0000000000                             |
| メールアドレス      | 平角美数学で入力してください。 <br>≪小交字のメールアドレスのみに対応。 |
|              | syo-yobouka@city.uruma.lg.jp           |
| メールアドレス(確認用) | 入力した内容が提進っていないかご確認のため、もう一度入力ください。      |
|              | syo-yobouka@city.uruma.lg.jp           |

※「メールアドレス」に「マイナポータル」からのメールや消防本部からの資料修正や追加 提出、手続き完了のメールが届きます。間違えて入力するとこれらのメールが届きませんの でご注意ください。

●送信メールの件名の例(システム自動メッセージ)

- ・【マイナポータル ぴったりサービス】 メール送信確認のご連絡
- ・【マイナポータル ぴったりサービス】 電子申請受付完了のご連絡
- ・【マイナポータル ぴったりサービス】 電子申請データ受領のご連絡

※この時点では、まだ消防本部で申請データの確認は行われておりません。

●送信メールの件名の例(うるま市消防本部からのメール)

・【消防用設備等(特殊消防用設備等)点検結果報告:手続完了メール】電子申請(受付番号:000000000)

※「**手続完了メール**」が届きましたら、完了となります。

|       | 次へすすむ          |   |
|-------|----------------|---|
| ( ± ) | 、カ中の申請データを保存する |   |
|       | * <b>#</b> 6   | 1 |

※「**step1** 申請者情報入力」画面の必要事項を入力したら、「次へすすむ」をクリックして ください。

5 「step 2 申請情報入力」画面で手続きの詳細を入力してください。

| ●請者情報入力 ● 申請情報入力 ● 入力内容<br>step2 申請情報入力<br>試験 太郎1さんの申請です。  | #22 <sup>*</sup> 第付查到投稿 <sup>*</sup> 電子描名 - 23倍 - 印刷                                                           |
|------------------------------------------------------------|----------------------------------------------------------------------------------------------------|
| 消防からの問い合わせがある場合のご相当者<br>名。電話番号、メールアドレスを入力<br>1)担当者の連絡先 (?) | ○担当者<br>法人(会社)名称 ※法人の場合又はその他必要な場合に入力                                                                           |
|                                                            | 胆当者名 (例:株式会社消防 うるま太郎) (1800)                                                                                   |
|                                                            | 111號 太郎1<br>1113推号 1111                                                                                        |
|                                                            | 0000000000                                                                                                    |
|                                                            | メールアドレス 修繕                                                                                                    |
| 1. m.m                                                     |                                                                                                    |
| 2)甲硝区分                                                     | ○申請区分<br>申請区分 ※消防から差し替え申請の指示があったときは、「差し替え申請」を選択<br>◎週                                                          |
|                                                            | ○ 差し替え申請                                                                                                    |
|                                                            | ○ 追加申請                                                                                                    |
|                                                            | 追加・差し替える申請書の受付番号 必ずメールに記載された「受付番号」をコピー<br>して貼り付けてください。「受付番号」が間違っていると追加・差し替える申請を握<br>すことができません。 <mark>◎原</mark> |
|                                                            | 平均                                                                                                    |
|                                                            |                                                                                                    |
|                                                            | ※上記項目は、差し替え指示のメールに記載された「受付番号」をコピーして貼りれけてください。「受付番号」が間違っている場合、差し替えを行うことができない場合がありますので、ごは食ください。                  |

※「2)申請区分」は、資料の訂正提出のときは、「差し替え申請」を選択、資料の追加提出のときは、「追加申請」を選択してください。
※「追加・差し替える申請書の受付番号」には、すでに申請した手続きのメール「【マイナポータル びったりサービス】 電子申請受付完了のご連絡」に記載された「受付番号」を入

力してください

| 〇申請手続き名称                        |
|---------------------------------|
| 申請手続き名称 単関連する手続き名称を選択してください。 参加 |
| ○ 消防甩設備等(特殊消防用設備等)点核結果報告        |
| ○ 防火防災管理者選任 (解任) 届出             |
| ○ 消防計画作成 (変更) 届出                |
| ○ 防火対象物使用開始届出書                  |

※資料を添付する手続きを選択してください。

| 3) 扁出日     | O編出日                             |
|------------|----------------------------------|
|            | 届出日<br>(2022年01月30日~2023年01月30日) |
|            | 2023/01/30                       |
| 4)防火対象物 名称 | 〇防火対象物(建物)名称                     |
|            | 名称 (2011)                        |
|            | ⇒テナント名称等の入力例:うるま消防ビル(消防販売 うるま店)  |

※「4)防火対象物 名称」に、すでに申請した手続きの建物名称を入力してください。

|   | 次へすすむ            |   |
|---|------------------|---|
| C | 主 入力中の申請データを保存する |   |
|   | < #5             | Ť |

※「次へすすむ」をクリックして、「step3」へ進んでください。

6 「step 3 入力内容確認」画面を確認し「次へすすむ」をクリックしてください。

step3 入力内容確認

入力内容に誤りがないか確認してください

| 15f.89g 太.895 1                 |                                                                                                   |
|---------------------------------|---------------------------------------------------------------------------------------------------|
|                                 |                                                                                                   |
| O担当者                            |                                                                                                   |
| 法人(会社)名称 ※法人の場合又はその他必要な場合に入力    | 訂正                                                                                                |
| 担当者名 (例:株式会社消防 うるま太郎)<br>試験 太郎1 | ITE                                                                                               |
| 次へすすむ                           |                                                                                                   |
| ▲ 入力中の申請データを保存する                |                                                                                                   |
|                                 |                                                                                                   |
|                                 | ○配当者<br>法人 (会社) 名称 ⇒法人の場合又はその他必要な場合に入力<br>起当者名 (例:株式会社消防 うるま太郎)<br>近前 太郎1       次へすすむ       次へすすむ |

7 「step4 添付資料登録」画面で提出する資料を添付してください。

| 沖縄県うるま市<br>火災予防 添付資料【慶出専用】 | (完了率:70%)                        |
|----------------------------|----------------------------------|
| itep1<br>中國希斯報入力 中國新華人力    | Mep3 Step4 step5 またp5 電子被名・武信・印刷 |
| step4 準付書類登録               |                                  |
| 必要書類をアップロードし               | てください                            |
| スマートフォンのカメラで撮              | 8した画像のアップロードも可能です。               |
|                            | (ファイルを追加)                        |
| 45.00                      |                                  |

※「ファイルを追加」をクリックし、資料を添付してください。

| 注意事項          |       | • |
|---------------|-------|---|
| アップロードに失敗する場合 |       | • |
|               | 次へすすむ |   |

※資料の添付が終わりましたら、「次へすすむ」をクリックして「step5 電子署名・送信・ 印刷」へ進んでください。

8 「**step5 電子署名・送信・印刷**」画面で「<mark>送信する</mark>」をクリックして申請完了となりま す。